# **BCST-81**

Scanner de codes-barres 2D

# Manuel d'Instruction

#### Sommaire

| REMARQUE IMPORTANTE                           | • 1 |
|-----------------------------------------------|-----|
| Aperçu du produit                             | ·2  |
| Spécification du produit                      | 2   |
| Indicateur LED                                | .3  |
| Codes-Barres Supportés                        | ·4  |
| Comment configurer le scanner                 | ·5  |
| Configuration Générale                        | .6  |
| Configuration du Système                      | .6  |
| Enregistrer les configurations personnalisées | 8   |
| Restaurer les configurations de l'usine       | .8  |
| Vérifier la version du logiciel               | . 9 |
| Contrôle de l'éclairage                       | .9  |
| Contrôle du volume                            | .9  |
| Mode de scan                                  | 10  |
| Mode de scan continu                          | 10  |
| Mode d'induction                              | 10  |
| Modes de Connexion                            | 12  |
| Mode USB filaire                              | 12  |
| Configuration des codes-barres                | 13  |
| Code 1D & 2D                                  | 13  |
| Code 1D                                       | 13  |
| Code 2D                                       | 13  |
| UPC-A                                         | 13  |
| Code de somme de contrôle UPC-A               | 14  |
| Code additionnel à 2 chiffres UPC-A           | 14  |
| Code additionnel à 5 chiffres UPC-A           | 14  |
| Transformer UPC-A en EAN-13                   | 14  |
| UPC-E                                         | 15  |
| Code de somme de contrôle UPC-E               | 15  |
| Code additionnel à 2 chiffres UPC-E           | 15  |
| Code additionnel à 5 chiffres UPC-E           | 15  |
| Transformer UPC-E en UPC-A                    | 15  |
| Activer/Désactiver UPC-E1                     | 16  |
| EAN-8                                         | 16  |
| Code de somme de contrôle EAN-8               | 16  |
| Code additionnel à 2 chiffres EAN-8           | 16  |

| Code additionnel à 5 chiffres EAN-8                                        | 17 |
|----------------------------------------------------------------------------|----|
| EAN-13 (ISBN) ······                                                       | 17 |
| Code de somme de contrôle EAN-13                                           | 17 |
| Code additionnel à 2 chiffres EAN-13                                       | 17 |
| Code additionnel à 5 chiffres EAN-13                                       | 17 |
| CODE 128                                                                   | 18 |
| GS1-128 (UCC/EAN-128)                                                      |    |
| Interleaved 2 de 5                                                         |    |
| Configuration de la portée de la reconnaissance de Interleaved 2 de 5····· | 18 |
| Vérification de la somme de contrôle Interleaved 2 de 5                    |    |
| Transmettre la somme de contrôle de Interleaved 2 de 5                     | 19 |
| Matrix 2 de 5·····                                                         |    |
| Configuration de la portée de la reconnaissance de Matrix 2 de 5           | 19 |
| Vérification de la somme de contrôle Matrix 2 de 5                         |    |
| Transmettre la somme de contrôle de Matrix 2 de 5                          | 20 |
| Industrial 2 de 5·····                                                     | 20 |
| Configuration de la portée de la reconnaissance d'Industrial 2             |    |
| Vérification de la somme de contrôle Industrial 2 de 5                     | 21 |
| Transmettre la somme de contrôle de Industrial 2 de 5                      |    |
| Standard 2 de 5                                                            |    |
| Configuration de la portée de la reconnaissance de Standard 2 de 5·······  | 21 |
| Vérification de la somme de contrôle Standard 2 de 5                       |    |
| Transmettre la somme de contrôle de Standard 2 de 5                        | 22 |
| Code 39·····                                                               | 22 |
| Configuration de la portée de la reconnaissance de Code 39                 |    |
| Vérification de la somme de contrôle Code 39                               | 22 |
| Somme de contrôle de Code 39                                               | 23 |
| Transmettre le caractère MARCHE/ARRÊT Code 39                              | 23 |
| Code 93·····                                                               | 23 |
| Configuration de la portée de la reconnaissance de Code 93                 |    |
| Vérification de la somme de contrôle Code 93                               | 24 |
| Transmettre la somme de contrôle de Code 93                                | 24 |
| Code 11·····                                                               | 24 |
| Configuration de la portée de la reconnaissance de Code 11                 |    |
| Vérification de la somme de contrôle Code 11                               | 25 |
| Transmettre la somme de contrôle de Code 11                                | 25 |
| Codabar                                                                    | 25 |
| Configuration de la portée de la reconnaissance de Codabar                 | 25 |

| Format des caractères MARCHE/ARRÊT······                |        |
|---------------------------------------------------------|--------|
| Transmettre le caractère MARCHE/ARRÊT······             |        |
| MSI                                                     |        |
| Configuration de la portée de la reconnaissance de      | MSI 26 |
| GS1-Databar                                             |        |
| QR Code                                                 |        |
| QR Code inversé                                         |        |
| Data Matrix                                             |        |
| Data Matrix inversé                                     |        |
| PDF 417                                                 |        |
| Aztec code                                              |        |
| Pour modifier le format des données                     |        |
| Code ID                                                 |        |
| List Code ID                                            |        |
| Configuration du caractère de la fin                    |        |
| Code 1D Inversé                                         |        |
| Configurations personnalisées de Préfixe et Suffixe     |        |
| Supprimer le (s) caractère (s) des résultats du scan    |        |
| Majuscules/ Minuscules·····                             |        |
| Configurations du format de codage des données········· |        |
| Appendix I                                              |        |
| Appendix II                                             |        |
|                                                         |        |

## **REMARQUE IMPORTANTE**

#### Mesure de sécurité

NE PAS démonter le scanner ou placer des matières étrangères dans le scanner afin d'éviter court-circuit ou dégâts du circuit.

NE PAS exposer le scanner ou la batterie à toutes les sources inflammables.

#### Précautions d'entretien

Les poussières du corps du scanner peuvent être effacées par un chiffon propre et humide.

Conservez le scanner de codes-barres dans un endroit sec et sans poussière, à l'abri de la lumière et des zones magnétiques fortes.

Nous vous recommandons d'enregistrer la situation, et de consulter la personne de l'entretien si vous trouvez les situations anormales.

## Aperçu du produit

### Spécification du produit

| Capacité de collecte           |                                                                           |  |  |
|--------------------------------|---------------------------------------------------------------------------|--|--|
| Méthode de collecte            | éthode de collecte Type d'image, Capteur CMOS                             |  |  |
| Vitesse d'acquisition          | 1/120 seconde                                                             |  |  |
| Angle d'observation            | gle d'observation Horizontal 45°, Vertical 35°                            |  |  |
|                                | Capacité de décodage                                                      |  |  |
| Résolution                     | ≥4mil                                                                     |  |  |
| Méthode de lecture             | Lecture dynamique                                                         |  |  |
| Angle de décedage              | L'angle de rotation 360 $^\circ$ , L'angle d'altitude $\pm$ 65 $^\circ$ , |  |  |
| Angle de decodage              | L'angle de déviation $\pm$ 60°                                            |  |  |
|                                | En conformité avec les normes nationales et                               |  |  |
|                                | internationales du code 2D général :                                      |  |  |
|                                | CodeQR, Data Matrix, PDF417, etc.                                         |  |  |
|                                | En conformité avec les normes nationales et                               |  |  |
| Codes-Barres Applicables       | internationales du code général 1D :                                      |  |  |
|                                | UPC-A, UPC-E, EAN-8, EAN-13, ISBN, Code 128, GS1 128,                     |  |  |
|                                | ISBT 128, Code 39, Code93,Code 11, Interleaved 2 de 5,                    |  |  |
|                                | Industrial 2 de 5, Matrix 25, Standard 25, Codabar,                       |  |  |
|                                | MSI/MSI PLESSEY, GS1 DataBar, etc.                                        |  |  |
| Contraste d'Impression         | 20%                                                                       |  |  |
|                                | LED                                                                       |  |  |
| Lumière de remplissage Rouge   |                                                                           |  |  |
| Paramètres physiques           |                                                                           |  |  |
| Dimensions(mm) 85mm*85mm*155mm |                                                                           |  |  |
| Poids                          | 250g                                                                      |  |  |
| Interface                      |                                                                           |  |  |
| Prise de courant 10P10C RJ45   |                                                                           |  |  |
| Interface de communication     | USB, RS232                                                                |  |  |
| Scanning Mode                  | Mode Induction/Mode Trigger                                               |  |  |
| Alertes de scan                | Bip, LED verte                                                            |  |  |
| USB Cable (Optional)           | ptional) Câble USB (optionnel), Câble RS232 de 2m                         |  |  |
| Р                              | aramètres Environnementaux                                                |  |  |
| Température de                 | 30°C - 70°C                                                               |  |  |
| Fonctionnement                 |                                                                           |  |  |
| Température de Stockage        | -40°C ~ 80°C                                                              |  |  |

| Humidité Relative humidity 5% ~ 95%(No condensation) |                     |  |
|------------------------------------------------------|---------------------|--|
| L'éclairage ambiant Max.100,000 Lux                  |                     |  |
| Paramètres Électriques                               |                     |  |
| Tension d'entrée                                     | 5V                  |  |
| Courant de fonctionnement                            | t Inférieur à 500mA |  |

#### Indicateur LED

| État LED                   | Signification                                            |
|----------------------------|----------------------------------------------------------|
| LED vert clignote une fois | Code à barres lu et transféré à l'ordinateur avec succès |
| LED rouge reste allumé     | En mode code-barres de marchandises.                     |
| LED bleu reste allumé      | En mode commun.                                          |

#### **Codes-Barres Supportés**

Les types de codes-barres pris en charge par le BCST-81 sont indiqués dans le tableau ci-dessous. Pour plus de détails, veuillez vous référer au réglage du type de code-barres dans Configuration du Type de Code-Barres.

| Codes-Barres Supportés |                    | Préréglage(Par Défaut) |            |
|------------------------|--------------------|------------------------|------------|
| Codabar                |                    |                        | Désactiver |
| Code 11                |                    |                        | Désactiver |
| Code 128               |                    | Activer                |            |
| GS1-128 (UCC/EA        | N-128)             | Activer                |            |
| Code 39                |                    | Activer                |            |
| Code 93                |                    |                        | Désactiver |
| EAN-8                  |                    | Activer                |            |
| EAN-13                 |                    | Activer                |            |
| ISBN                   |                    |                        | Désactiver |
| UPC-A                  |                    | Activer                |            |
| UPC-E                  |                    | Activer                |            |
| MSI                    |                    |                        | Désactiver |
|                        | Interleaved 2 de 5 | Activer                |            |
| 2 do 5 Porce dos       | Matrix 2 de 5      |                        | Désactiver |
| Z de 5 Barcodes        | Industrial 2 de 5  |                        | Désactiver |
|                        | Standard 2 de 5    |                        | Désactiver |
| QR Code                |                    | Activer                |            |
| PDF-417                |                    | Activer                |            |
| Aztec Code             |                    |                        | Désactiver |
| Data Matrix            |                    |                        | Désactiver |
| GS1 DataBar            |                    |                        | Désactiver |

## **Comment configurer le scanner**

Les configurations du scanner de BCST-81 peuvent être modifiées en scannant les codes à barres de configuration figurés dans ce manuel. Cette section montre les étapes de configuration du scanner BCST-81 en scannant les codes à barres. Les exemples sont les suivants.

Note: La plupart des configurations sont choisies comme configurations par défaut. Et ce genre de configurations sont marquées par un astérisque "\*".

| Étape | Opération                                                        |
|-------|------------------------------------------------------------------|
|       | Scannez un code-barres pour restaurer les configurations d'usine |
| 1     | Postaurar los configurations d'usino                             |
|       | Scappaziun codo barros pour lire lo codo 1D :                    |
| 2     | Activer le code 1D                                               |

### **Configuration Générale**

Configuration du Système

Configuration du clavier (\*) Clavier Américain Clavier belge **Clavier Finlandais Clavier Français** 52 **Clavier Allemand** Clavier Italien 2 Clavier du Royaume-Uni Clavier Suédois Clavier Norvégien **Clavier Danois** Clavier Portugais **Clavier Espagnol** Clavier F Turc Clavier Q turc

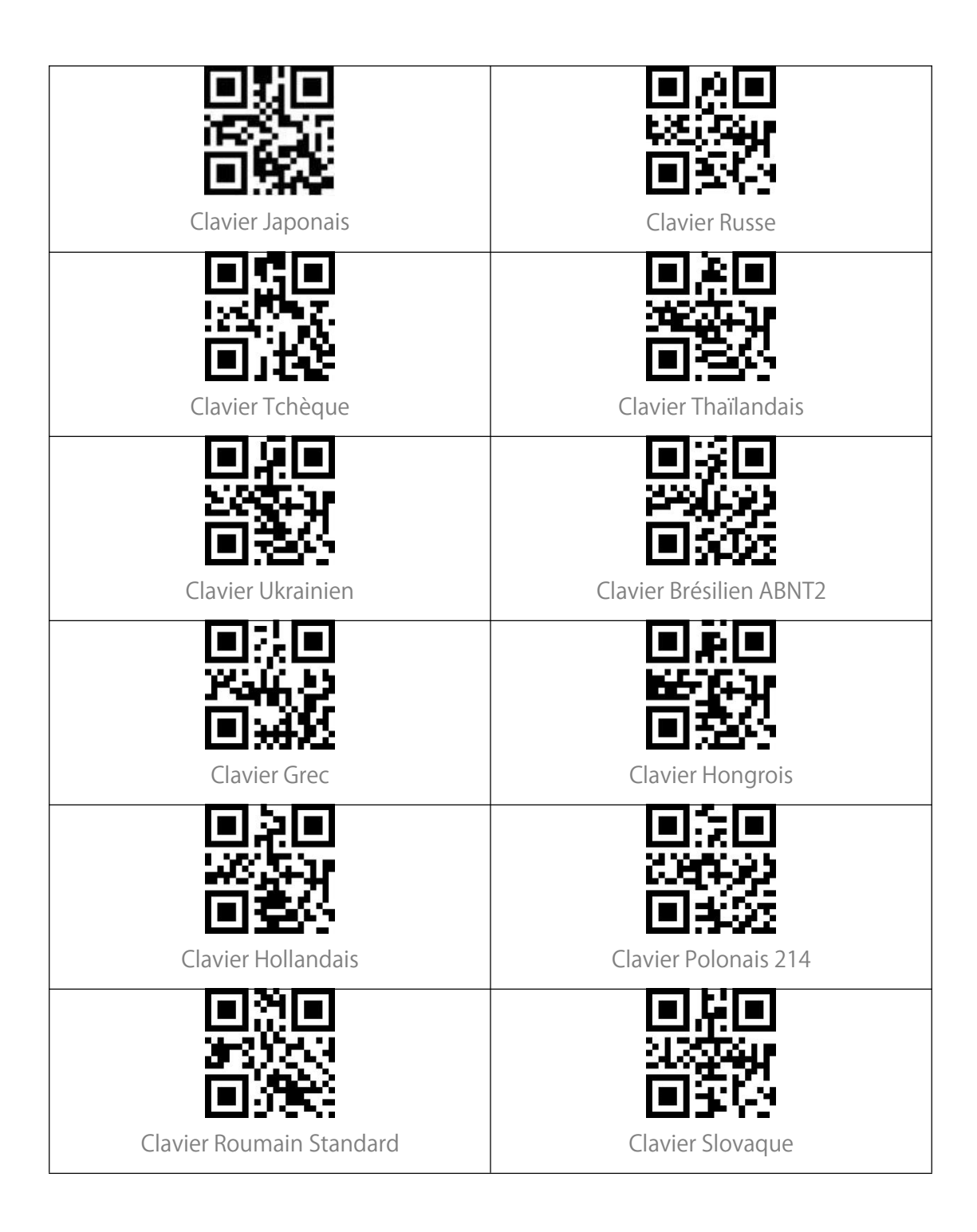

### Enregistrer les configurations personnalisées

Vous pouvez modifier les configurations d'usine par défaut et personnaliser certaines fonctions en fonction de la demande réelle en scannant le code-barres d'une commande (par exemple : Modifier toutes les lettres en majuscules) et "Enregistrer les configurations personnalisées ". Si vous effectuez une configuration et que vous avez besoin de restaurer les configurations personnalisées, veuillez scanner " Restaurer les configurations par défaut ". Le scanner quittera le mode de configuration après avoir restauré les configurations par défaut.

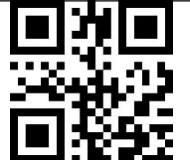

Enregistrer les configurations personnalisées Restaurer les configurations par défaut

### Restaurer les configurations de l'usine

Vous pouvez utiliser la fonction "Restaurer les configurations d'usine" dans les cas suivants :

1. Une configuration incorrecte est effectuée sur le scanner ou le scanner ne parvient pas à lire les codes-barres.

2. Les configurations précédentes sont oubliées et les utilisateurs ne veulent pas qu'elles affectent les futures lectures de codes-barres.

3. Le scanner doit revenir aux configurations par défaut après une configuration rarement utilisée.

Scanner "Restaurer les configurations d'usine".

Note : Si vous avez restauré les configurations d'usine du scanner de codes-barres, les données stockées en mode inventaire seront effacées.

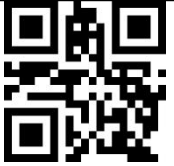

Restaurer les configurations d'usine

#### Vérifier la version du logiciel

Scannez "Vérifier la version du logiciel" et le numéro de la version du logiciel sera envoyé à l'appareil connecté au BCST-81.

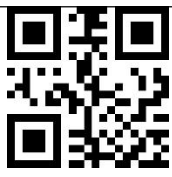

vérifier la version du logiciel

#### Contrôle de l'éclairage

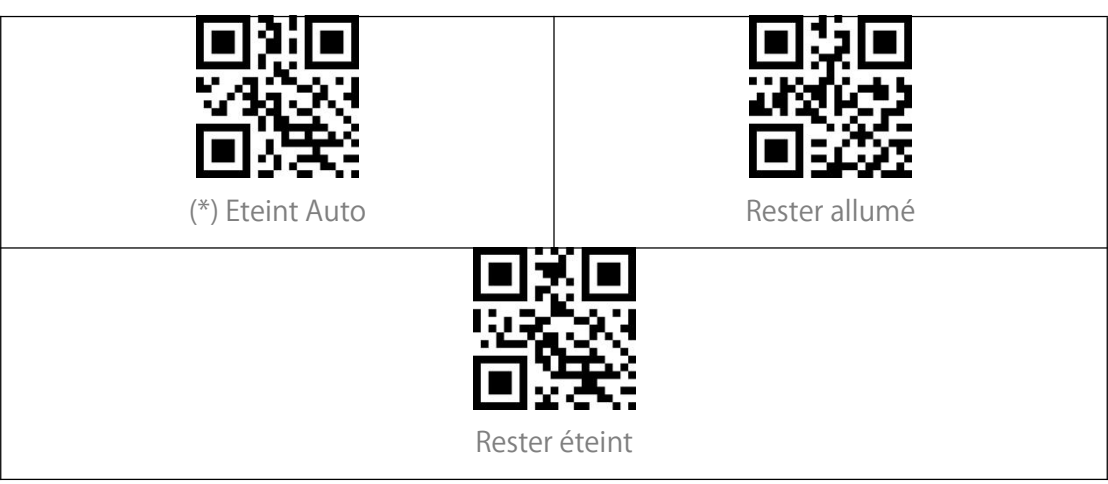

#### Contrôle du volume

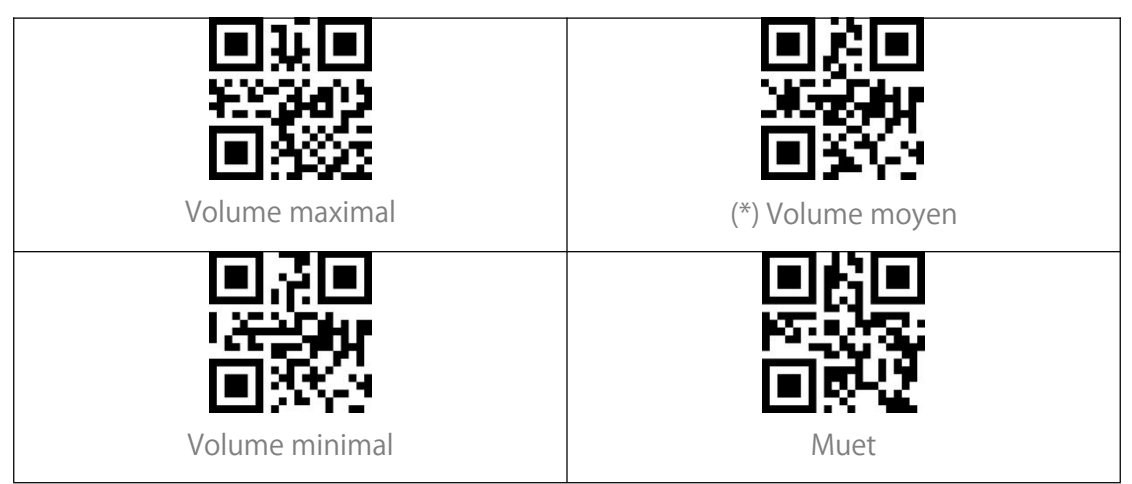

#### Mode de scan

#### Mode de scan continu

Il n'est pas nécessaire d'appuyer sur la gâchette sous ce mode, car le laser du scanner sera allumé et le scanner entrera automatiquement en mode de scan . Le laser du scanner reste allumé si le scanner ne lit pas le code-barres avec succès. Et le laser s'éteindra pendant 3 secondes par défaut une fois que le scanner lit le code-barres avec succès. Ensuite, le laser du scanner se rallumera. Pour configurer le temps intermittent du scan sont les suivantes :

Par exemple, les étapes pour mettre le scanner en mode de scan continu et configurer le temps intermittent du scan continu en 1s sont les suivantes :

- 1. Scannez "Mode de scan continu" ;
- 2. Scannez le " Configuration du Temps intermittent du scan continu " ;
- 3. Scannez "0"et"1" dans Appendix I en séquence.

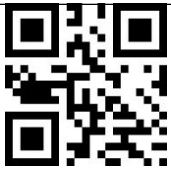

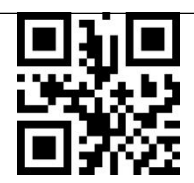

Mode de scan continu

Configuration du Temps intermittent du

scan continu

#### Mode d'induction

En mode induction, il suffit aux utilisateurs de placer les codes-barres à lire devant l'écran de Inateck BCST-81 où le laser du scanner s'allume, indiquant que le scanner est prêt à lire les codes-barres. Laser du scanner s'éteint dans les situations suivantes : 1. Un code-barres est lu avec succès.

2. Aucun code-barres n'est lu dans les 3 secondes.

Vous pouvez également configurer le meilleur intervalle en fonction de la demande réelle.

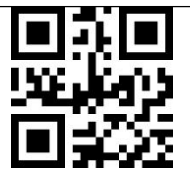

(\*)Mode d'induction

#### Intervalle de lecture d'un même code-barres

Si vous ne voulez pas scanner deux fois le même code-barres par erreur en mode de scan continu et en mode d'induction, vous pouvez configurer l'intervalle pour empêcher votre scanner de lire deux fois le même code-barres dans une certaine période de temps.

Par exemple, voici les étapes à suivre pour configurer l'intervalle de lecture à 0,5s : 1. Scannez "Intervalle de lecture du même code-barres".

2.Scanner les chiffres "0" et "5" de Appendix I en séquence.

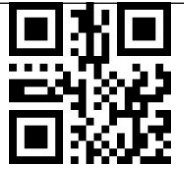

Intervalle de lecture d'un même code-barres

#### Configuration de l'intervalle d'un même code-barres

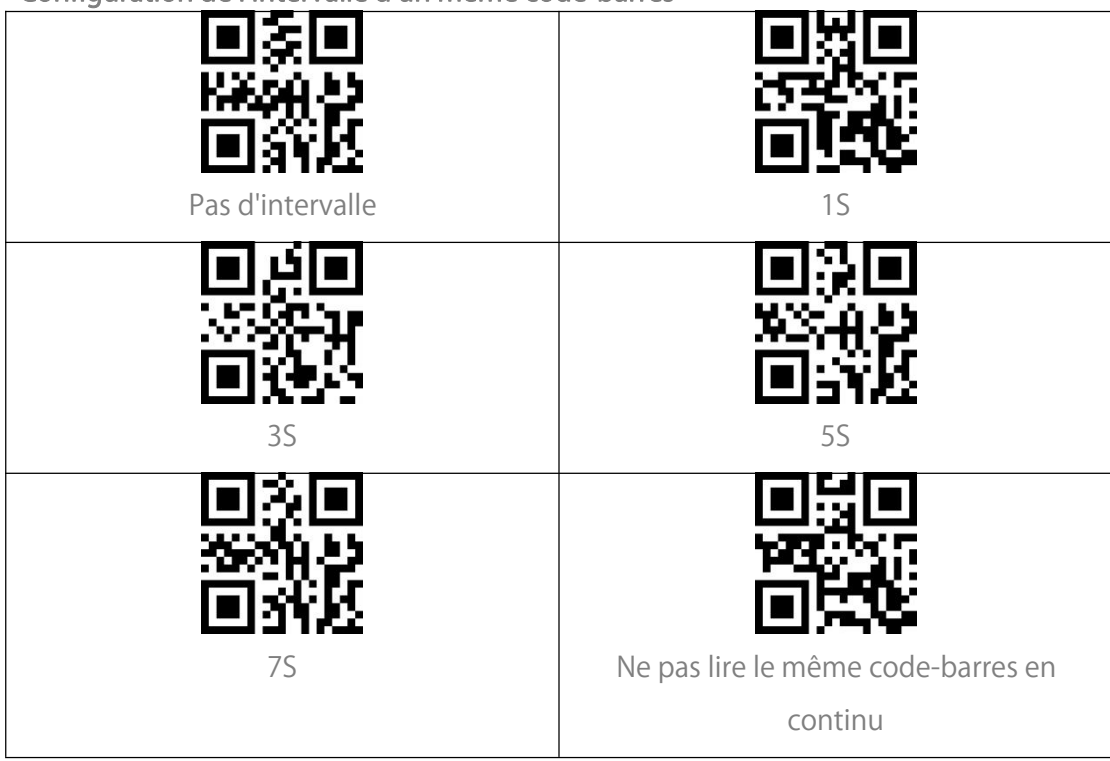

### **Modes de Connexion**

#### Mode USB filaire

Vous pouvez connecter le BCST-81 à un ordinateur via le câble USB pour le transfert de données.

### **Configuration des codes-barres**

#### Code 1D & 2D

![](_page_16_Picture_2.jpeg)

![](_page_16_Picture_3.jpeg)

#### Code 1D

![](_page_16_Picture_5.jpeg)

#### Code 2D

![](_page_16_Picture_7.jpeg)

UPC-A

![](_page_16_Picture_9.jpeg)

#### Code de somme de contrôle UPC-A

| Vous pouvez décider de transmettre ou non la somme de contrôle. Le scanner |                                     |  |
|----------------------------------------------------------------------------|-------------------------------------|--|
| transmet la somme de contrôle par défaut.                                  |                                     |  |
|                                                                            |                                     |  |
| <u> 25.4.65</u>                                                            |                                     |  |
|                                                                            |                                     |  |
| Ne pas transmettre la somme de contrôle                                    | (*)Transmettre la somme de contrôle |  |
| UPC-A                                                                      | UPC-A                               |  |

#### Code additionnel à 2 chiffres UPC-A

![](_page_17_Picture_3.jpeg)

![](_page_17_Picture_4.jpeg)

#### Code additionnel à 5 chiffres UPC-A

![](_page_17_Picture_6.jpeg)

![](_page_17_Picture_7.jpeg)

#### Transformer UPC-A en EAN-13

![](_page_17_Picture_9.jpeg)

![](_page_17_Picture_10.jpeg)

#### UPC-E

![](_page_18_Picture_1.jpeg)

![](_page_18_Picture_2.jpeg)

#### Code de somme de contrôle UPC-E

![](_page_18_Picture_4.jpeg)

#### Code additionnel à 2 chiffres UPC-E

![](_page_18_Picture_6.jpeg)

#### Code additionnel à 5 chiffres UPC-E

![](_page_18_Picture_8.jpeg)

![](_page_18_Picture_9.jpeg)

#### Transformer UPC-E en UPC-A

![](_page_18_Picture_11.jpeg)

![](_page_18_Picture_12.jpeg)

#### Activer/Désactiver UPC-E1

Le chiffre initial de la plupart des UPC-E est "0". Si vous voulez lire des codes-barres UPC-E avec le chiffre initial "1", veuillez d'abord activer UPC-E et ensuite scanner "Activer UPC-E1". Le scanner désactivera UPC-E1 par défaut.

#### EAN-8

![](_page_19_Picture_3.jpeg)

![](_page_19_Picture_4.jpeg)

#### Code de somme de contrôle EAN-8

![](_page_19_Picture_6.jpeg)

(\*) Transmettre la somme de contrôle

EAN-8

![](_page_19_Picture_9.jpeg)

Ne pas transmettre la somme de contrôle

EAN-8

#### Code additionnel à 2 chiffres EAN-8

![](_page_19_Picture_13.jpeg)

![](_page_19_Picture_14.jpeg)

#### Code additionnel à 5 chiffres EAN-8

![](_page_20_Picture_1.jpeg)

![](_page_20_Picture_2.jpeg)

#### EAN-13 (ISBN)

![](_page_20_Picture_4.jpeg)

#### Code de somme de contrôle EAN-13

![](_page_20_Picture_6.jpeg)

Ne pas transmettre la somme de contrôle

EAN-13

(\*) Transmettre la somme de contrôle

EAN-13

#### Code additionnel à 2 chiffres EAN-13

![](_page_20_Picture_12.jpeg)

![](_page_20_Picture_13.jpeg)

#### Code additionnel à 5 chiffres EAN-13

![](_page_20_Picture_15.jpeg)

![](_page_20_Picture_16.jpeg)

#### CODE 128

![](_page_21_Picture_1.jpeg)

![](_page_21_Picture_2.jpeg)

#### GS1-128 (UCC/EAN-128)

![](_page_21_Picture_4.jpeg)

![](_page_21_Picture_5.jpeg)

#### Interleaved 2 de 5

![](_page_21_Picture_7.jpeg)

![](_page_21_Picture_8.jpeg)

#### Configuration de la portée de la reconnaissance de Interleaved 2 de 5

Les utilisateurs peuvent configurer le scanner pour qu'il ne décode que Interleaved 2 de 5 d'une certaine portée.

Par exemple, pour décoder Interleaved 2 de 5 de la portée de 4 - 20 chiffres : Scannez le code-barres ci-dessous, puis scannez "0", "4", "2", "0" dans Appendix I. Si le code-barres d'une certaine portée ne peut pas être lu, scannez le code-barres "Décodage de Interleaved 2 de 5 de n'importe quelle longueur". Veuillez nous contacter si le problème persiste.

![](_page_21_Picture_12.jpeg)

Décodage de Interleaved 2 de 5 d'une certaine longueur

![](_page_21_Picture_14.jpeg)

Décodage de Interleaved 2 de 5 de n'importe quelle longueur

Vérification de la somme de contrôle Interleaved 2 de 5

![](_page_22_Picture_1.jpeg)

![](_page_22_Picture_2.jpeg)

#### Transmettre la somme de contrôle de Interleaved 2 de 5

![](_page_22_Picture_4.jpeg)

#### Matrix 2 de 5

![](_page_22_Picture_6.jpeg)

#### Configuration de la portée de la reconnaissance de Matrix 2 de 5

Les utilisateurs peuvent configurer le scanner pour qu'il décode uniquement Matrix 2 de 5 d'une certaine longueur.

Par exemple, pour décoder Matrix 2 de 5 de 4 à 20 chiffres, scannez le code-barres cidessous, puis scannez "0", "4", "2", "0" dans Appendix 1. Si le code-barres d'une certaine longueur ne peut pas être lu, scannez le code-barres ci-dessous.

"Décoder Matrix 2 de 5 de n'importe quelle longueur. Veuillez nous contacter si le problème persiste.

![](_page_22_Picture_11.jpeg)

![](_page_22_Picture_12.jpeg)

Décoder Matrix 2 de 5 d'une certaine

longueur

![](_page_22_Picture_15.jpeg)

Décoder Matrix 2 de 5 de n'importe

quelle longueur

#### Vérification de la somme de contrôle Matrix 2 de 5

![](_page_23_Picture_1.jpeg)

![](_page_23_Picture_2.jpeg)

#### Transmettre la somme de contrôle de Matrix 2 de 5

![](_page_23_Picture_4.jpeg)

#### Industrial 2 de 5

![](_page_23_Picture_6.jpeg)

#### Configuration de la portée de la reconnaissance d'Industrial 2

Les utilisateurs peuvent configurer le scanner pour qu'il ne décode que Industrial 2 de 5 d'une certaine portée. Par exemple, pour décoder Industrial 2 de 5 de 4 à 20 chiffres, scannez le code-barres ci-dessous, puis scannez "0", "4", "2", "0" dans Appendix 1. Si le code-barres d'une certaine longueur ne peut pas être lu, veuillez scanner "Décodage de Industrial 2 de 5 de n'importe quelle longueur" Décodage de Industrial 2 de 5 d'une Décodage de Industrial 2 de 5 de certaine longueur

n'importe quelle longueur

Vérification de la somme de contrôle Industrial 2 de 5

![](_page_24_Picture_1.jpeg)

![](_page_24_Picture_2.jpeg)

#### Transmettre la somme de contrôle de Industrial 2 de 5

![](_page_24_Picture_4.jpeg)

#### Standard 2 de 5

![](_page_24_Picture_6.jpeg)

#### Configuration de la portée de la reconnaissance de Standard 2 de 5

Les utilisateurs peuvent configurer le scanner pour qu'il décode uniquement Standard 2 de 5 d'une certaine portée.

Par exemple, pour décoder Standard 2 de 5 de la portée de 4 à 20 chiffres, scannez le code-barres ci-dessous, puis scannez "0", "4", "2", "0" dans Appendix 1. Si le codebarres d'une certaine longueur ne peut pas être lu, scannez le code-barres cidessous.

"Décodage de standard 2 de 5 de n'importe quelle longueur. Veuillez nous contacter si le problème persiste.

![](_page_24_Picture_11.jpeg)

Décodage de standard 2 de 5 d'une certaine longueur

![](_page_24_Picture_13.jpeg)

Décodage de standard 2 de 5 de n'importe quelle longueur

Vérification de la somme de contrôle Standard 2 de 5

![](_page_25_Picture_1.jpeg)

![](_page_25_Picture_2.jpeg)

#### Transmettre la somme de contrôle de Standard 2 de 5

![](_page_25_Picture_4.jpeg)

Code 39

![](_page_25_Picture_6.jpeg)

#### Configuration de la portée de la reconnaissance de Code 39

![](_page_25_Picture_8.jpeg)

Décodage de Code 39 de n'importe quelle longueur

Vérification de la somme de contrôle Code 39

![](_page_25_Picture_11.jpeg)

#### Somme de contrôle de Code 39

Pour sortir la somme de contrôle, veuillez Activer pour vérifier la somme de contrôle d'abord.

![](_page_26_Picture_2.jpeg)

![](_page_26_Picture_3.jpeg)

Transmettre Code 39 Somme de contrôle

(\*)Ne pas transmettre Code 39 Somme de

contrôle

#### Transmettre le caractère MARCHE/ARRÊT Code 39

![](_page_26_Picture_8.jpeg)

Code 93

![](_page_26_Picture_10.jpeg)

Configuration de la portée de la reconnaissance de Code 93

![](_page_26_Picture_12.jpeg)

Décodage de Code 93 de n'importe quelle longueur

Vérification de la somme de contrôle Code 93

![](_page_27_Picture_1.jpeg)

![](_page_27_Picture_2.jpeg)

Transmettre la somme de contrôle de Code 93

![](_page_27_Picture_4.jpeg)

Code 11

![](_page_27_Picture_6.jpeg)

Configuration de la portée de la reconnaissance de Code 11

![](_page_27_Picture_8.jpeg)

Décodage de Code 11 de n'importe quelle longueur

#### Vérification de la somme de contrôle Code 11

![](_page_28_Picture_1.jpeg)

#### Transmettre la somme de contrôle de Code 11

![](_page_28_Picture_3.jpeg)

#### Codabar

![](_page_28_Picture_5.jpeg)

#### Configuration de la portée de la reconnaissance de Codabar

![](_page_28_Picture_7.jpeg)

#### Format des caractères MARCHE/ARRÊT

Les Caractères MARCHE/ARRÊT peuvent être l'un des quatre caractères "A", "B", "C", "D". Le caractère MARCHE peut être l'un des quatre caractères "A", "B", "C", "D", et le caractère ARRÊT peut être l'un des quatre caractères "T", "N", "\*", "E".

#### Transmettre le caractère MARCHE/ARRÊT

![](_page_29_Picture_3.jpeg)

\*ABCD/ABCD

Désactiver Caractères Codabar

MARCHE/ARRÊT

![](_page_29_Picture_6.jpeg)

ABCD/TN\*E

(\*) Activer Caractères Codabar

MARCHE/ARRÊT

MSI

![](_page_29_Picture_10.jpeg)

Configuration de la portée de la reconnaissance de MSI

![](_page_29_Picture_12.jpeg)

Décodage de MSI de n'importe quelle longueur

#### GS1-Databar

![](_page_30_Picture_1.jpeg)

![](_page_30_Picture_2.jpeg)

#### QR Code

![](_page_30_Picture_4.jpeg)

#### QR Code inversé

![](_page_30_Picture_6.jpeg)

#### Data Matrix

![](_page_30_Picture_8.jpeg)

#### Data Matrix inversé

![](_page_30_Picture_10.jpeg)

#### PDF 417

![](_page_31_Picture_1.jpeg)

#### Aztec code

![](_page_31_Picture_3.jpeg)

## Pour modifier le format des données

#### Code ID

Un caractère Code ID identifie le type de code d'un code-barres scanné. Ceci est utile lors du décodage de plus d'un type de code.

Vous pouvez décider d'ajouter le code ID devant la sortie d'un code-barres. Le scanner désactive le code ID par défaut.

![](_page_32_Picture_4.jpeg)

![](_page_32_Picture_5.jpeg)

#### List Code ID

| Code ID | Type de Code                                                   |
|---------|----------------------------------------------------------------|
| А       | UPC-A, UPC-E, EAN-8, EAN-13                                    |
| В       | Code 39, Code 32                                               |
| С       | Codabar                                                        |
| D       | Code 128, GS1-128,ISBT 128                                     |
| E       | Code 93                                                        |
| F       | Interleaved 2 de 5/ITF, ITF14                                  |
| G       | Industrial 2 de 5, Standard 2 de 5                             |
| Н       | CODE11                                                         |
| J       | MSI, MSI/Plessey                                               |
| R       | GS1 DataBar-14, GS1 DataBar Limited, GS1 DataBar Expanded, RSS |
| V       | Matrix 25                                                      |
| r       | PDF417                                                         |
| u       | DataMatrix(DM)                                                 |
| q       | QR                                                             |
| а       | Aztec Code                                                     |
| Х       | Maxi Code                                                      |
| С       | HanXin                                                         |

#### Configuration du caractère de la fin

![](_page_33_Figure_1.jpeg)

#### Code 1D Inversé

Le code-barres inversé 1D fait référence au code 1D avec des lignes blanches sur un fond noir (La reconnaissance du code inversé 2D nécessite une configuration séparée.

![](_page_33_Picture_4.jpeg)

![](_page_33_Picture_5.jpeg)

### Configurations personnalisées de Préfixe et Suffixe

![](_page_34_Picture_1.jpeg)

#### Supprimer le (s) caractère (s) des résultats du scan

Lors de la sortie des données, le BCST-81 prend en charge la suppression de 1 à 255 chiffres de début et de 1 à 255 chiffres de fin.

Voici les étapes à suivre pour supprimer 12 chiffres de début et 4 chiffres de fin :

- 1. Scannez " Configurer le nombre de chiffres de début à supprimer ".
- 2. Scannez "0", "1", "2" en séquence. 4.
- 3. Scannez " Configurer le nombre de chiffres de fin à supprimer ".
- 4. Scannez "0", "0", "4" en séquence.

![](_page_35_Picture_7.jpeg)

### Majuscules/ Minuscules

| Le BCST-81 peut modifier toutes les lettres du code-barres en majuscules ou en      |                                           |  |
|-------------------------------------------------------------------------------------|-------------------------------------------|--|
| minuscules. La casse des lettres reste inchangée par défaut. Vous pouvez changer la |                                           |  |
| casse en scannant les codes-barres ci-dess                                          | ous.                                      |  |
| 回決回<br>いまり<br>回発送                                                                   | 回波回<br>2839月25<br>回波25                    |  |
| (*) Ne pas modifier la casse des lettres                                            | Modifier toutes les lettres en maiuscules |  |
| () He pus mounter la casse des lettres                                              | mounter toutes les lettres en majuseules  |  |

#### Configurations du format de codage des données

Par défaut, le scanner produit des données dans le format de codage des données d'origine. Vous pouvez modifier le format de codage pour sortir les données dans un autre logiciel.

1. Le format des données d'origine et le format de sortie sont étroitement liés à l'environnement de génération du code. Le format de sortie peut être GBK ou UNICODE.

2. Le GBK (GB2312) est applicable à des logiciels comme Notepad, Excel, etc.

3. L'UNICODE est applicable à des logiciels tels que WORD, etc

![](_page_36_Picture_7.jpeg)

### **Appendix I**

![](_page_37_Figure_1.jpeg)

## Appendix II

| Valeur de scannage | Valeur Hexadécimal | Fonction Correspondante |
|--------------------|--------------------|-------------------------|
| 1000               | 00h                | Null                    |
| 1001               | 01h                | Keypad Enter            |
| 1002               | 02h                | Caps Lock               |
| 1003               | 03h                | Right Arrow             |
| 1004               | 04h                | Up Arrow                |
| 1005               | 05h                | Null                    |
| 1006               | 06h                | Null                    |
| 1007               | 07h                | Enter                   |
| 1008               | 08h                | Left Arrow              |
| 1009               | 09h                | Horizontal Tab          |
| 1010               | 0Ah                | Down Arrow              |
| 1011               | 0Bh                | Vertical Tab            |
| 1012               | 0Ch                | Backspace               |
| 1013               | 0Dh                | Enter                   |
| 1014               | 0Eh                | Insert                  |
| 1015               | 0Fh                | Esc                     |
| 1016               | 10h                | F11                     |
| 1017               | 11h                | Home                    |
| 1018               | 12h                | Print Screen            |
| 1019               | 13h                | Delete                  |
| 1020               | 14h                | Tab+Shift               |
| 1021               | 15h                | F12                     |
| 1022               | 16h                | F1                      |

| 1023 | 17h | F2    |
|------|-----|-------|
| 1024 | 18h | F3    |
| 1025 | 19h | F4    |
| 1026 | 1Ah | F5    |
| 1027 | 1Bh | F6    |
| 1028 | 1Ch | F7    |
| 1029 | 1Dh | F8    |
| 1030 | 1Eh | F9    |
| 1031 | 1Fh | F10   |
| 1032 | 20h | Space |
| 1033 | 21h | !     |
| 1034 | 22h | 1     |
| 1035 | 23h | #     |
| 1036 | 24h | \$    |
| 1037 | 25h | %     |
| 1038 | 26h | &     |
| 1039 | 27h | 1     |
| 1040 | 28h | (     |
| 1041 | 29h | )     |
| 1042 | 2Ah | *     |
| 1043 | 2Bh | +     |
| 1044 | 2Ch | 1     |
| 1045 | 2Dh | -     |
| 1046 | 2Eh |       |
| 1047 | 2Fh | /     |
| 1048 | 30h | 0     |

| 1049 | 31h | 1 |
|------|-----|---|
| 1050 | 32h | 2 |
| 1051 | 33h | 3 |
| 1052 | 34h | 4 |
| 1053 | 35h | 5 |
| 1054 | 36h | 6 |
| 1055 | 37h | 7 |
| 1056 | 38h | 8 |
| 1057 | 39h | 9 |
| 1058 | 3Ah | : |
| 1059 | 3Bh | ; |
| 1060 | 3Ch | < |
| 1061 | 3Dh | = |
| 1062 | 3Eh | > |
| 1063 | 3Fh | ? |
| 1064 | 40h | @ |
| 1065 | 41h | А |
| 1066 | 42h | В |
| 1067 | 43h | С |
| 1068 | 44h | D |
| 1069 | 45h | E |
| 1070 | 46h | F |
| 1071 | 47h | G |
| 1072 | 48h | Н |
| 1073 | 49h |   |
| 1074 | 4Ah | J |

| 1075 | 4Bh | К |
|------|-----|---|
| 1076 | 4Ch | L |
| 1077 | 4Dh | М |
| 1078 | 4Eh | Ν |
| 1079 | 4Fh | 0 |
| 1080 | 50h | Р |
| 1081 | 51h | Q |
| 1082 | 52h | R |
| 1083 | 53h | S |
| 1084 | 54h | Т |
| 1085 | 55h | U |
| 1086 | 56h | V |
| 1087 | 57h | W |
| 1088 | 58h | Х |
| 1089 | 59h | Y |
| 1090 | 5Ah | Z |
| 1091 | 5Bh | [ |
| 1092 | 5Ch | \ |
| 1093 | 5Dh | ] |
| 1094 | 5Eh | Λ |
| 1095 | 5Fh | _ |
| 1096 | 60h | 1 |
| 1097 | 61h | a |
| 1098 | 62h | b |
| 1099 | 63h | C |
| 1100 | 64h | d |

| 1101 | 65h | e |
|------|-----|---|
| 1102 | 66h | f |
| 1103 | 67h | g |
| 1104 | 68h | h |
| 1105 | 69h | i |
| 1106 | 6Ah | j |
| 1107 | 6Bh | k |
| 1108 | 6Ch |   |
| 1109 | 6Dh | m |
| 1110 | 6Eh | n |
| 1111 | 6Fh | 0 |
| 1112 | 70h | р |
| 1113 | 71h | q |
| 1114 | 72h | r |
| 1115 | 73h | S |
| 1116 | 74h | t |
| 1117 | 75h | u |
| 1118 | 76h | V |
| 1119 | 77h | W |
| 1120 | 78h | Х |
| 1121 | 79h | У |
| 1122 | 7Ah | Z |
| 1123 | 7Bh | { |
| 1124 | 7Ch |   |
| 1125 | 7Dh | } |
| 1126 | 7Eh | ~ |